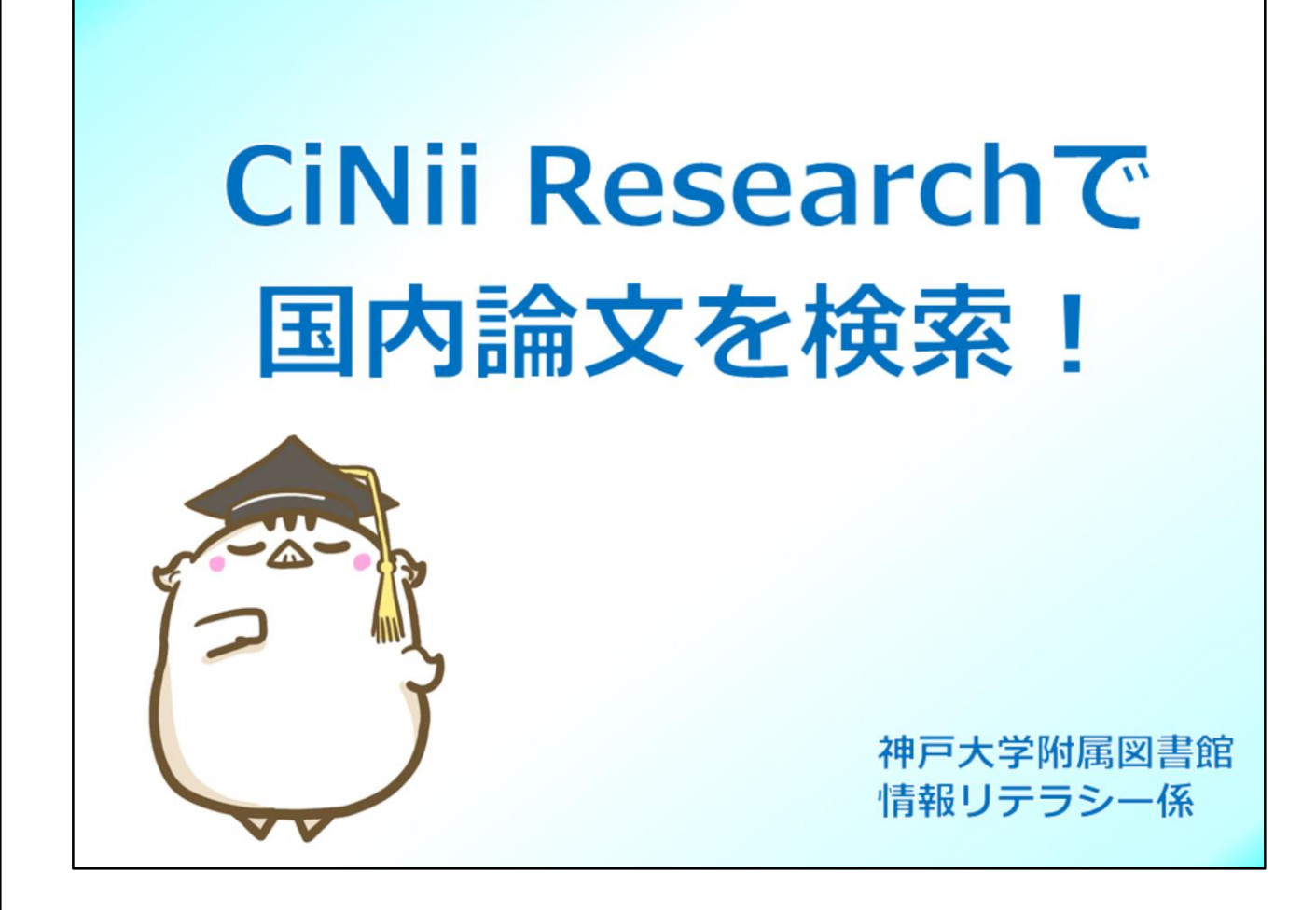

国内論文を探すための代表的データベース、CiNii Researchの使い方について、 ご説明します。

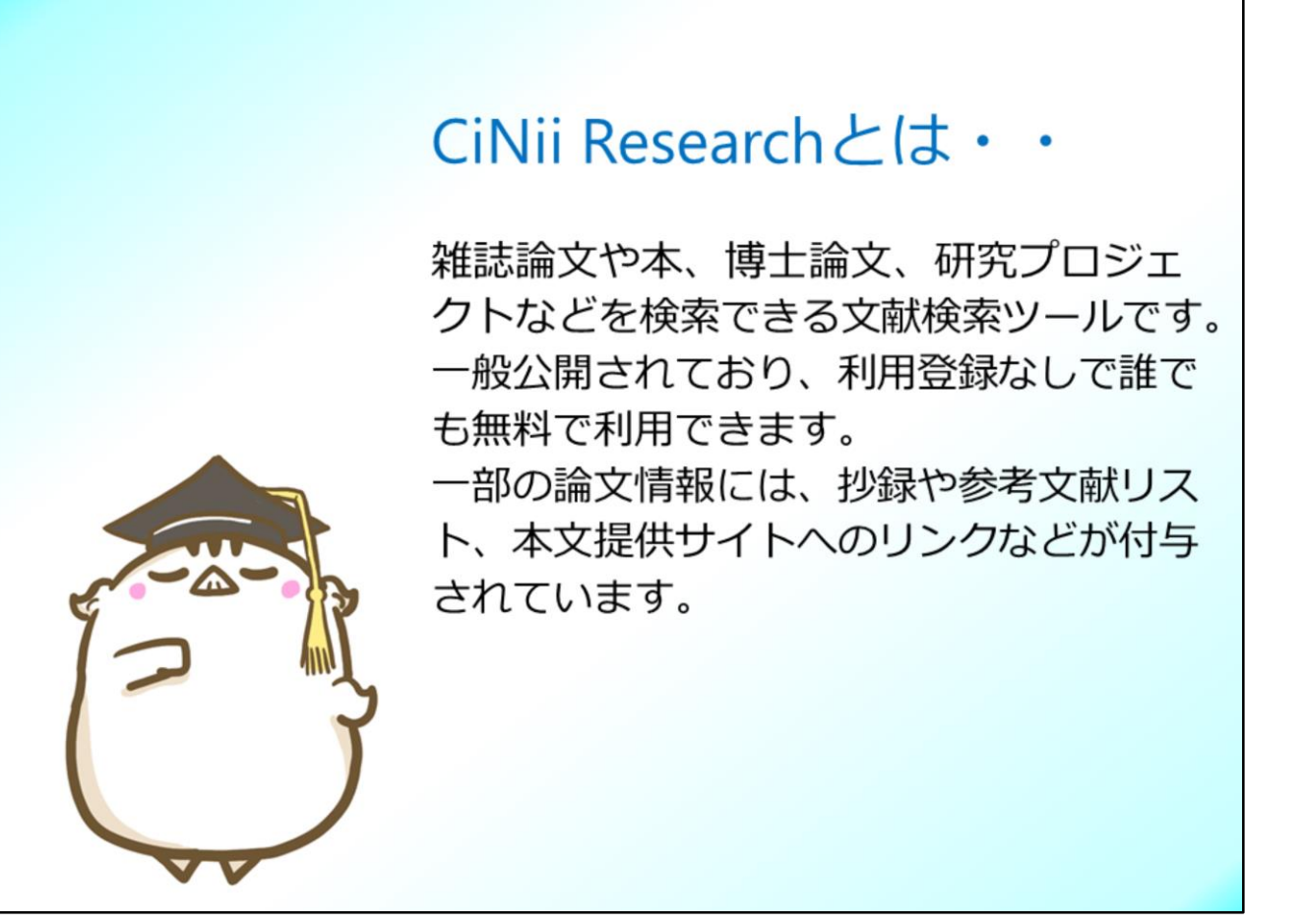

CiNii Researchは国立情報学研究所という国の機関が作成しているデータベー スで、雑誌論文だけでなく、本や博士論文、研究プロジェクトなども検索でき るデータベースです。どこからでも無料で検索できます。 一部の論文情報には、抄録や参考文献リスト、本文提供サイトへのリンクなど が付与されています。

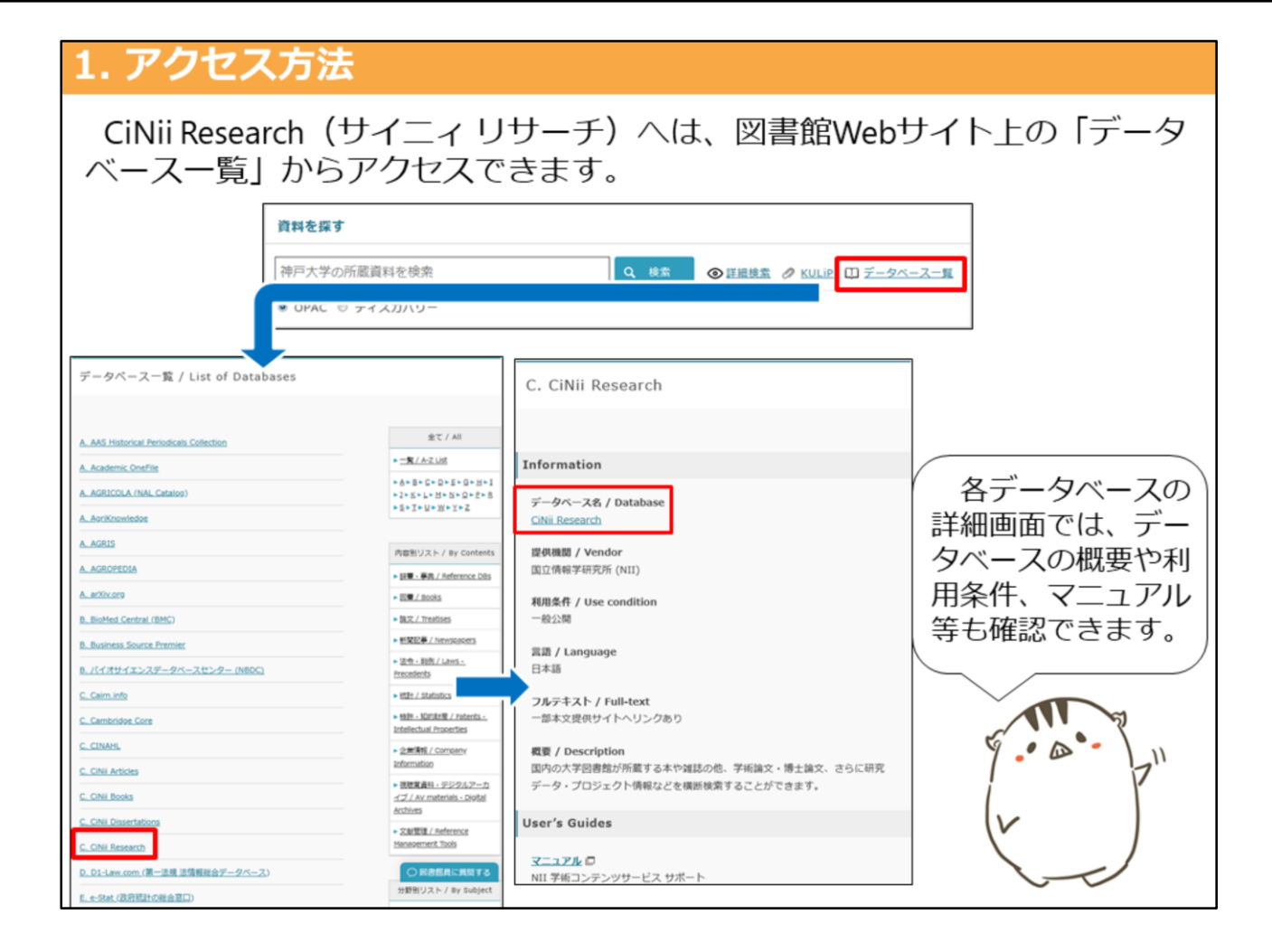

CiNii Researchへは、神戸大学附属図書館ウェブサイトのトップページにある 「データベース一覧」のリンクからアクセスできます。

一覧から"CiNii Research"を選択し、詳細ページを表示して下さい。 詳細ページにはデータベースの概要や利用条件などが記載されています。 データベース名のハイパーリンクをクリックすると、データベースへアクセス できます。

## 2. 論文検索画面

論文検索をするには、タブで「**論文」**を選択します。 検索は、フリーワード検索(簡易検索)と項目を指定した検索(詳細検索) が行えます。

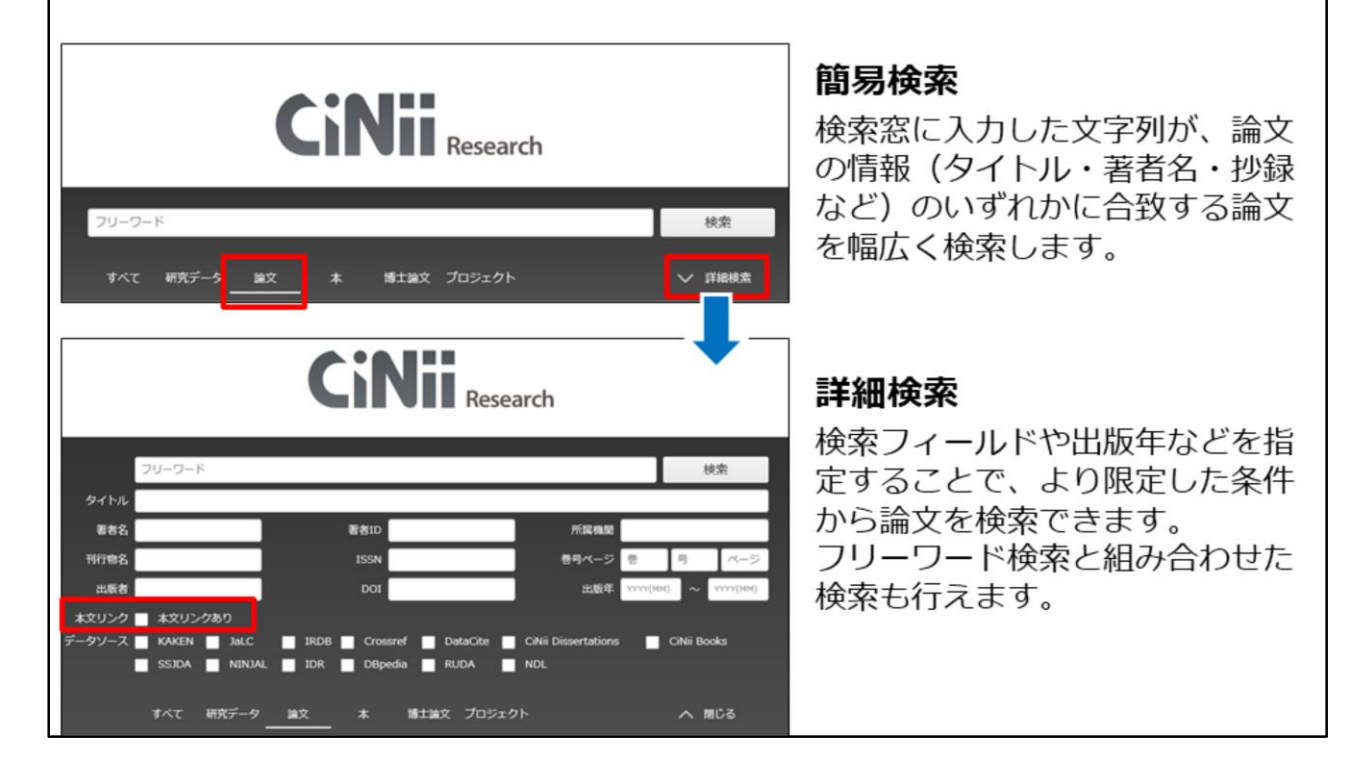

CiNii Researchで論文を検索するには、タブで論文を選択します。

検索画面は、論文情報全体をフリーワードで検索する簡易検索と、検索項目を 指定した検索ができる詳細検索の2つあります。

検索ボタンしたの「詳細検索」の矢印をクリックすると、詳細検索画面が表示 されます。

詳細検索では、論文タイトル、著者名、出版年など検索対象項目を限定できるので、

細かく条件設定したい時は、詳細検索画面を使うと便利です。

また、「本文リンクあり」にチェックを入れると、本文提供サイトへのリンク が貼られている論文のみを検索することもできます。

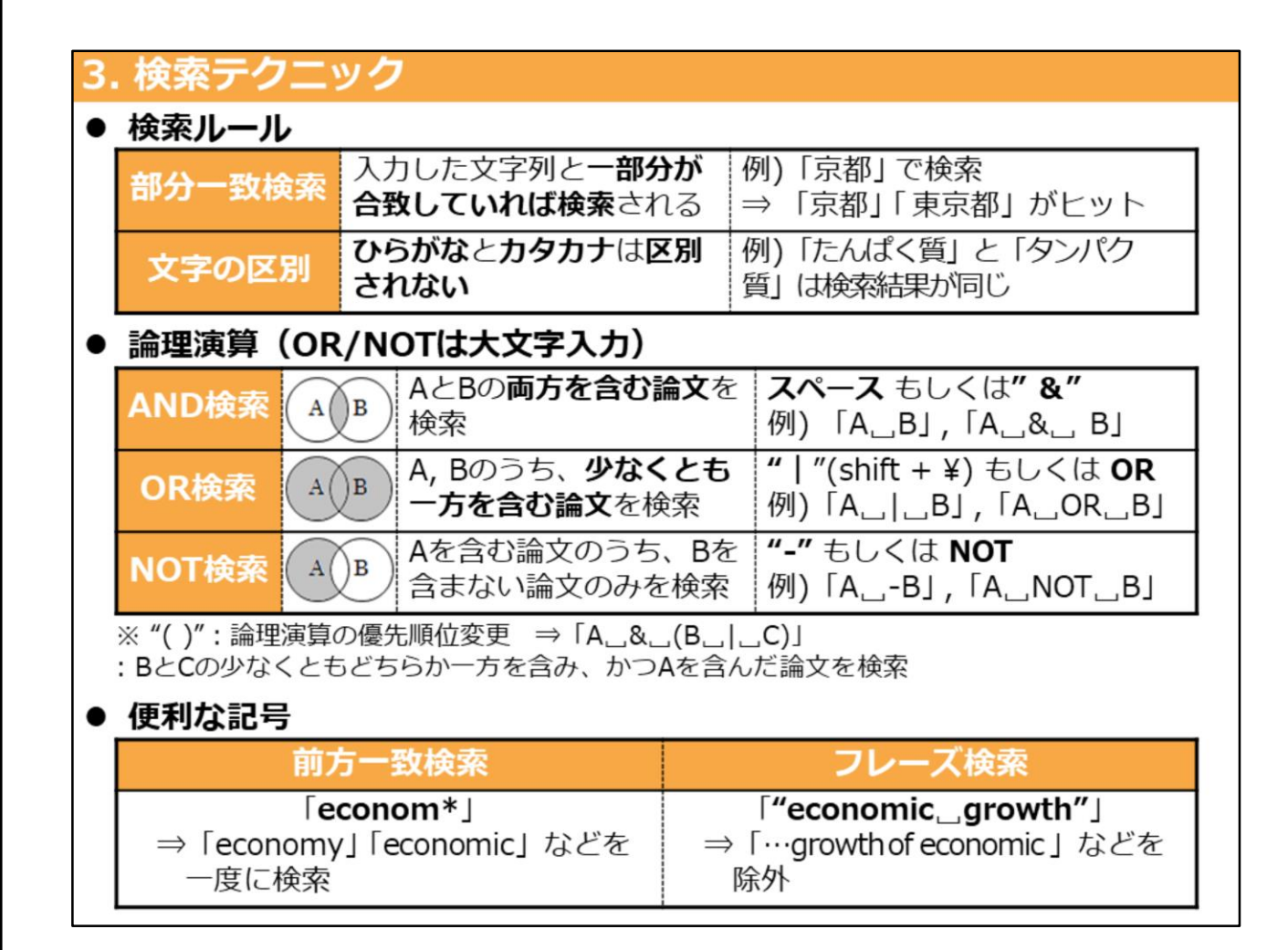

次に、 CiNii Researchで検索をする際に知っておくと便利なルールについて紹介します。

CiNii Researchには大きな特徴がふたつあります。ひとつめが、部分一致検索をする、ということです。

例えば京都と入力すると、部分的に一致している東京都もヒットしてきます。 特徴のふたつめは、平仮名とカタカナは区別しない、ということです。

「たんぱくしつ」を例に挙げていますが、平仮名表記でもカタカナ表記でも、 検索結果は同じになります。

これらの特徴をふまえて、必要な情報をきちんと見つけるためには、論理演算 を活用してみましょう。

AND検索は、日ごろから使っていると思います。

OR検索はどのような時に使うのでしょうか。「たんぱくしつ」には平仮名・ カタカナ表記のほかに、漢字表記も一般的に使われますよね。検索漏れを防ぐ には、いろんな表記で検索するほうが良いので、こんな時は、平仮名またはカ タカナ表記のタンパク質と、漢字表記の蛋白質をORでつなぐと1度に検索でき ます。

NOT検索は、「京都」の検索をしたときに、「東京都」はヒットしてほしくない……という時に使えるテクニックです。ただし、ある論文の中に「京都」と「東京都」両方がキーワードとして含まれていた場合は、それも検索結果から取り除かれてしまいます。

便利な記号は、アルファベットや数字など、半角文字に対して使えるものです。5

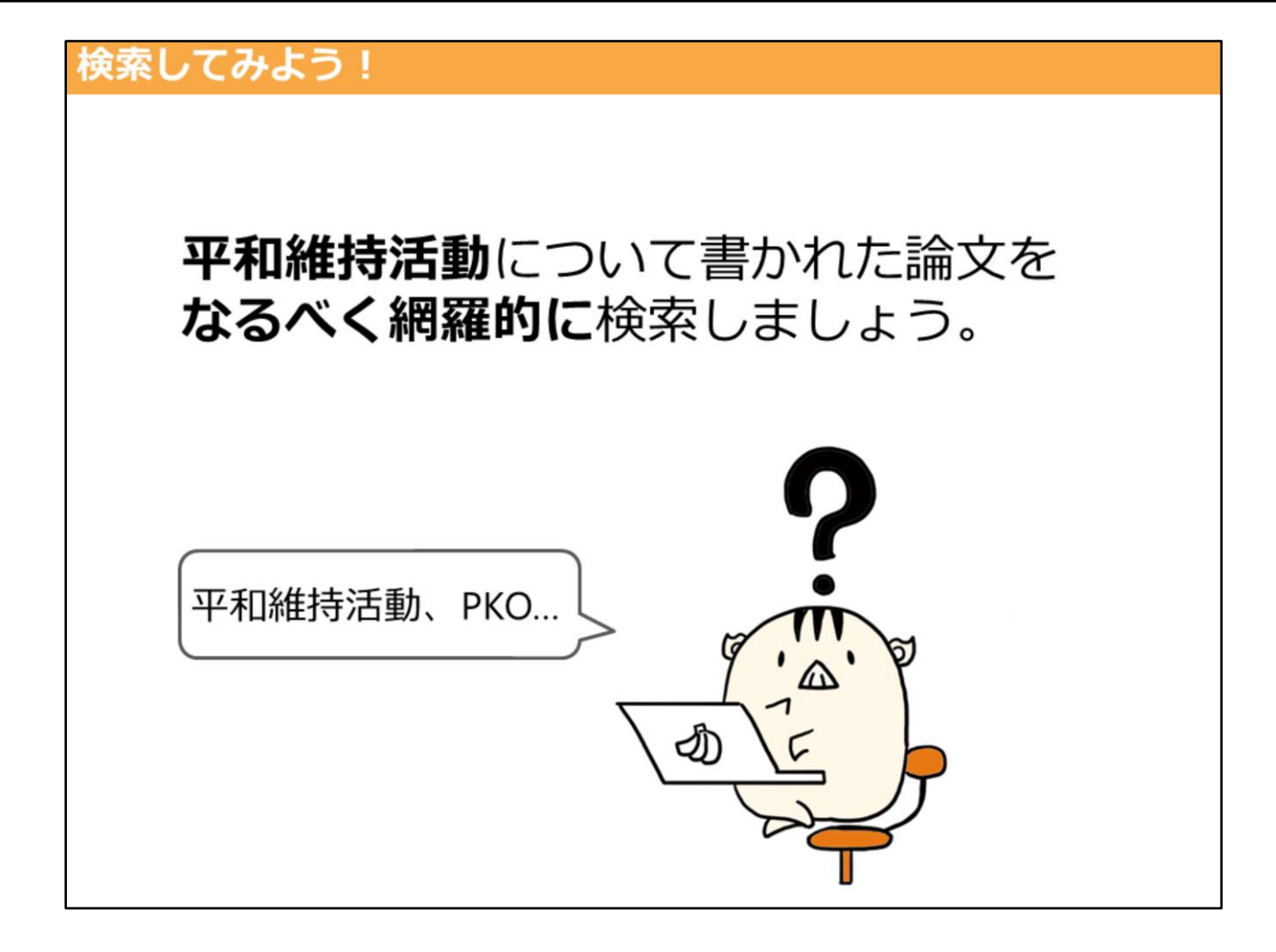

では、早速CiNii Researchを使ってみましょう。

「平和維持活動について書かれた論文をなるべく網羅的に検索」してみましょう。

「平和維持活動」という言葉は、同じ意味の英語、Peacekeeping Operations を略したPKOも、

よく使われます。

ですから、この例の場合、「平和維持活動」だけで検索すると、網羅的な検索 はできません。

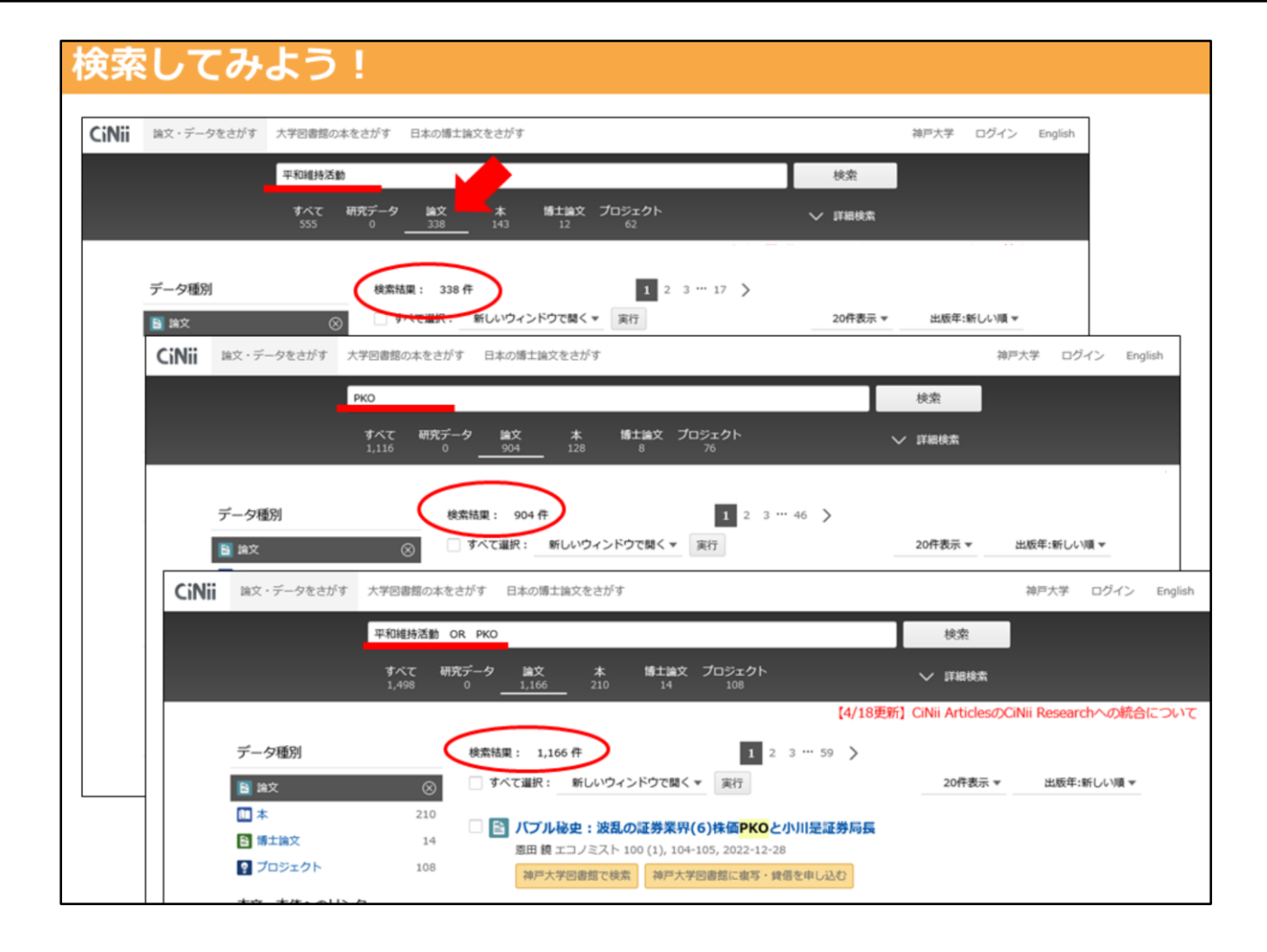

論文タブで検索します。

まず、「平和維持活動」で検索してみましょう。338件ヒットしました。

「PKO」で検索すると、904件ヒットしました。

このように、分けて検索してもいいですが、1度に検索する場合は、OR検索を 使いましょう。

すると、「平和維持活動」「PKO」の少なくとも、どちらか一方が含まれている論文として1166件ヒットしました。

これに、略語でない「Peacekeeping Operations」もORでつなげると更に検 索漏れは少なくなります。

このように、論理演算を使うと効率的に検索ができます。是非、論理演算を 使ってみてください。

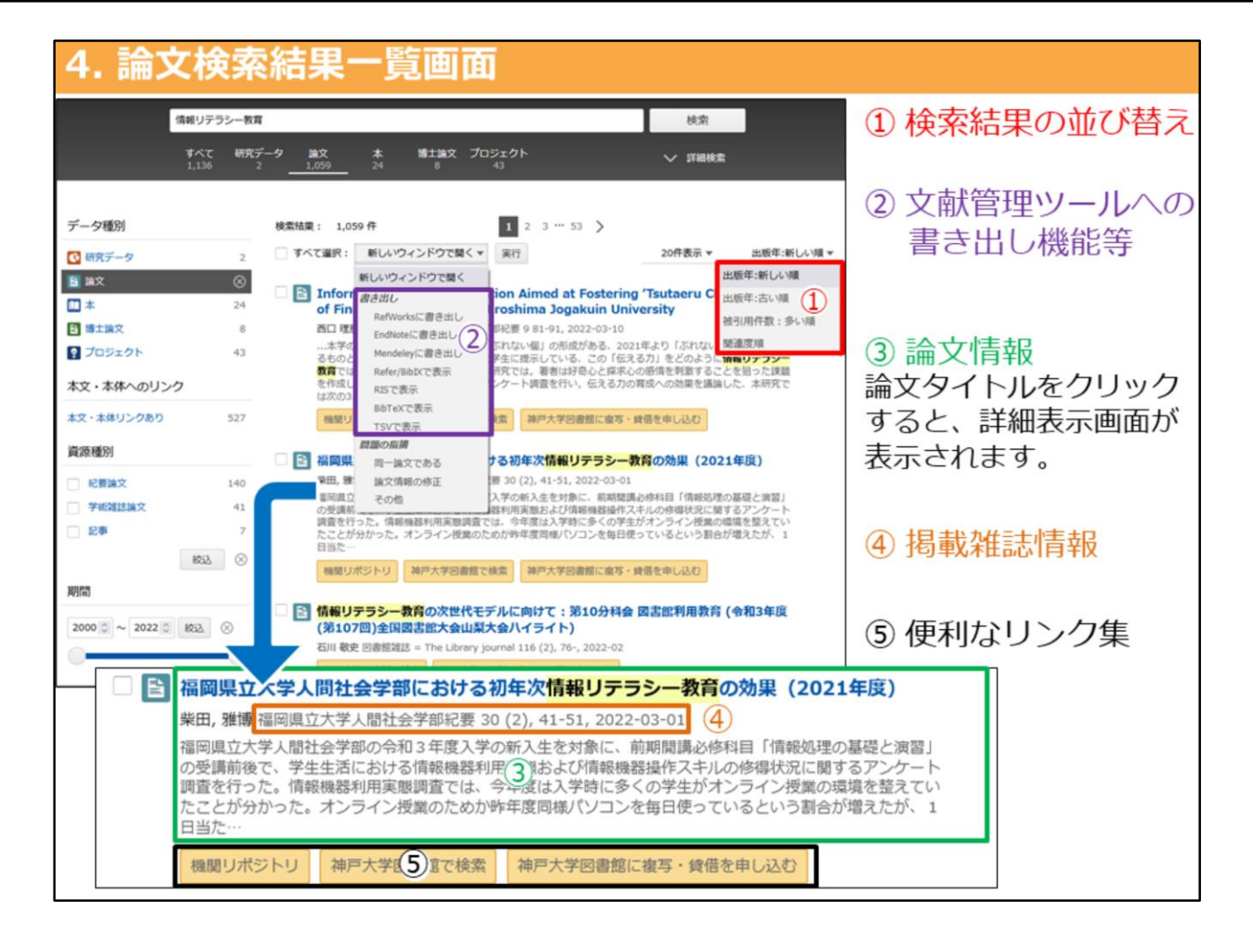

では、次は検索結果の一覧を確認しましょう。 検索結果は、右上のプルダウンから指定した順番に並び替えることができます。

また論文情報の前にあるボックスにチェックを入れて、左上のプルダウンから 書式を選択して、論文情報を出力することも可能です。

論文情報は、論文のタイトルの下に著者名、掲載誌の情報が記載されています。 抄録の掲載がある場合は、掲載誌情報の下に抄録の先頭部分が記載されていま す。

そして論文のタイトルをクリックすると、その論文に関する詳細画面が開きます。

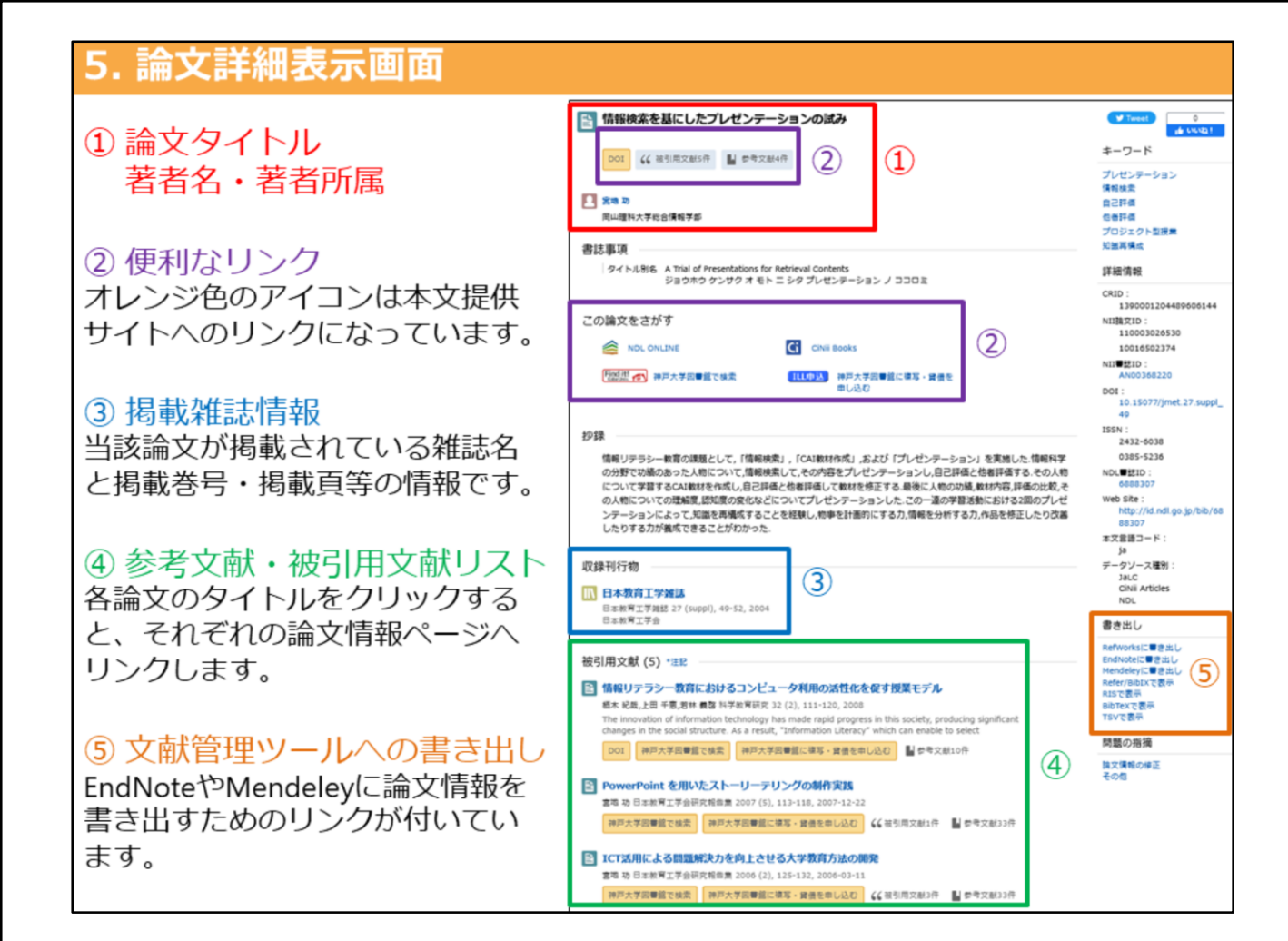

では、詳細画面を確認しましょう。 一番上に論文のタイトル、その下に著者名があります。

論文タイトルと著者名の間、及びその下には便利なリンク集があります。本文提供サイト へのリンクがある場合には、オレンジ色のアイコンが表示されます。

左下の「Find it」と書かれた赤色のアイコンをクリックすると、検索した論文が、電子 ジャーナルで閲覧できるか、神戸大学でその雑誌を所蔵しているか、効率的に調べられま す。

また、電子ジャーナルで閲覧できず、神戸大学で所蔵していない雑誌論文は、有料サービ スになりますが、右側の「ILL申込」と書かれた青色のアイコンをクリックして、本文コ ピーの取り寄せ申込みができます。

その下の「収録刊行物」の欄に、論文が掲載されている雑誌名、巻号、掲載ページなどの 情報が記載されています。

①の論題、著者名と、この「収録刊行物」欄に記載されている情報は、本文を入手すると きだけでなく、論文やレポートを書く際に作成する参考文献リストにも必要な情報です。 必ずこの2ヵ所の情報をメモしておいてください。

データによっては、掲載雑誌の情報の下に、被引用文献や参考文献の情報があるものもあります。論文タイトルがリンクになっているので、関連する文献をたどることが出来ます。

そして、右サイドの下にある「書き出し」という所からは、書式を選択して論文情報の出力ができます。文献管理ツールなどで管理する際に便利です。

以上が「CiNii Research」の使い方です。実際に使ってみて、わからないことがあれば、 お気軽に図書館のカウンターで職員にお尋ねください。

9